# 图书馆座位预约系统使用说明

为避免高峰期占座现象,确保同学们能公平、高效地使用座位,图书馆使用座位预约管理系统。

## 一、 开放时间及范围

开放时间:周一 至 周日 8:00 - 22:00

| 校区   | 区域名称      | 座位数量 (个) |
|------|-----------|----------|
| 友谊校区 | 502 翱翔空间  | 28       |
|      | 自修室(108室) | 80       |
| 长安校区 | 自修室(208室) | 102      |
|      | 五层中央阅读区   | 80       |
|      | 七层研修间区域   | 78       |

#### 二、 预约方式

预约系统仅限校园网内访问。

1、 电脑端预约选座

访问地址: https://ic.nwpu.edu.cn ,账号、密码同西北工业大学翱翔认证账号密码。

2、手机端预约选座

关注西北工业大学图书馆微信公众号, "服务门户"-"空间预约", 账号、密码同西北工业 大学翱翔认证账号密码。

3、座位预约台现场选座

只可选择当前空闲座位。

- 4、 预约规则
  - (1)每天可预约当日座位,18:00后可预约次日座位。
  - (2)每次预约时长至少1小时,最长14小时。
- (3)预约成功后在[个人中心]查看预约信息。

#### 三、 签到方式

1、签到过程

- (1)未入馆读者(先预约、后入馆的读者)需在预约生效时间 <u>30 分钟</u>内经闸机人脸识别入馆 完成签到;
- (2) 已入馆读者(先入馆、后预约的读者)自动签到。
- (3)预约台完成现场选座,系统自动签到。(此项仅适用于长安校区)

2、关注[个人中心],查看签到信息,正常签到显示为"已签到"。

3、如在手机/PC 端预约,已刷脸入馆,但无法正常签到,可在座位生效 <u>30 分钟</u>内前往一层座 位预约台现场签到。(此项仅适用于长安校区)

## 四、 离开方式

- 1、如需提前离开,需在预约系统里选择"提前结束"或在座位预约台选择"释放座位"。
- 2、如需暂时离开,在预约系统里选择"暂时离开"或在座位预约台选择"暂时离馆",座位将保留 <u>30 分钟</u>。(用餐时间 11: 00-13: 00, 17: 00-19: 00,保留座位 120 分钟)。未选择暂离而直接出馆,则使用结束、释放座位。
- 3、 预约时段结束以后系统自动释放座位, 可直接离馆。

#### 五、 违约处理

1、预约生效前,可取消预约,预约生效后 <u>30 分钟</u>内未签到,记违约一次。请确认入馆刷脸信 息准确,也可在入馆后,在【个人中心】中确认【当前状态】是否为"已签到",错误识别或未 识别都无法正常签到,所约座位将被释放。

2、需要提前离开,但未选择"提前结束"且暂时离馆后未按规定时间返回,记违约一次。3、
违约5次暂停预约资格1天,停用期结束后,违约计次归零,恢复预约权限。

### 六、 使用流程

1、预约签到流程

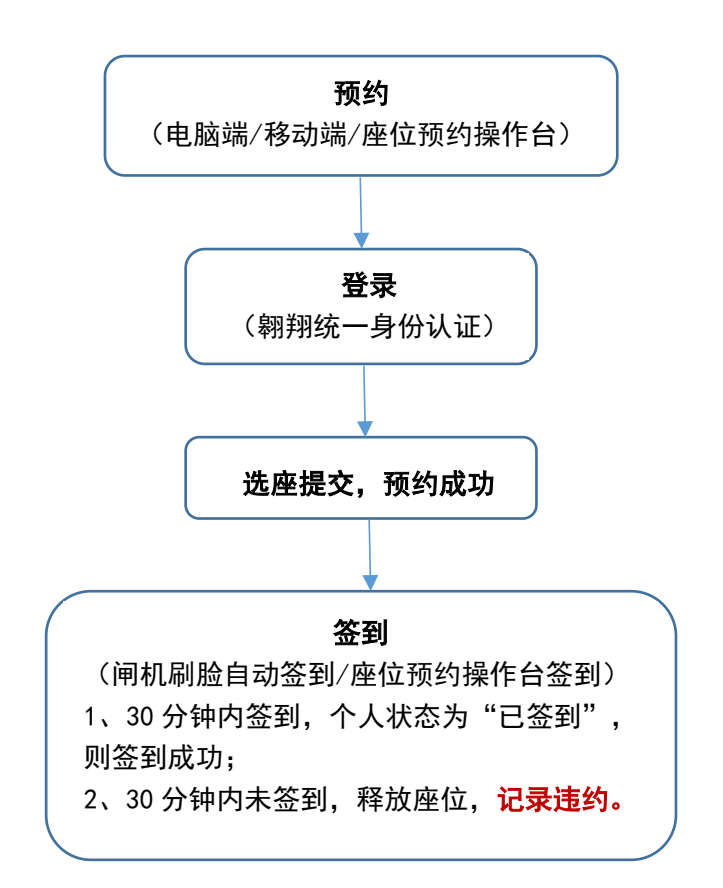

2、离馆流程

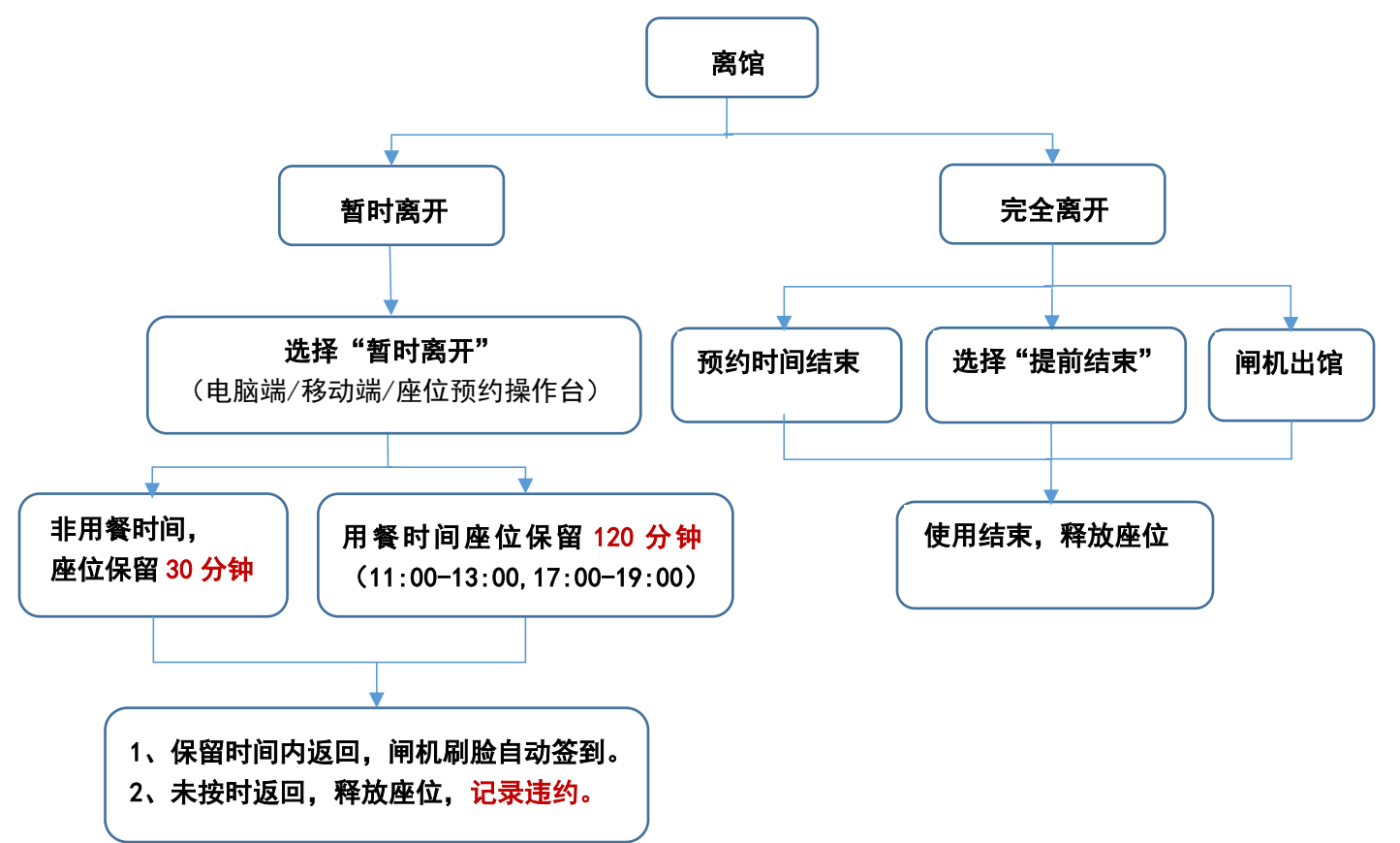

座位预约系统使用期间,如您在使用过程中有任何问题可联系我们: 长安校区一楼总服务台: 88430780

友谊校区信息技术部: 88493632